## Manual for Online Admission System

Before going for admission procedure please scan the following documents

- Passport size Photograph (Size < 100 KB) \*
- Latest Qualification Mark Sheet Statement (Size < 500 KB) \*
- L.C/T.C/ PAN Card (for Age Proof) (Size < 500 KB) \*
- Aadhar Card Indian Student / UID Foreigner Student (Size < 500 KB)\*
- Other Certificate (If Applicable Caste/Non Creamy layer)
- \* indicates Mandatory Docs

Student must send their documents Xerox copies along with Admission Form to TMV

For Any Academic Information please call on 02024403041/48 or you can email us on - <u>admission@tmv.edu.in</u>

For any Technical Assistance please call on 02024403073 or you can email us on software\_support@tmv.edu.in

Please enter below link in Mozilla Firefox Address Bar -

http://210.212.169.35/campusadmission1516/

Please enter username and password and also enter addition then click on Login Button

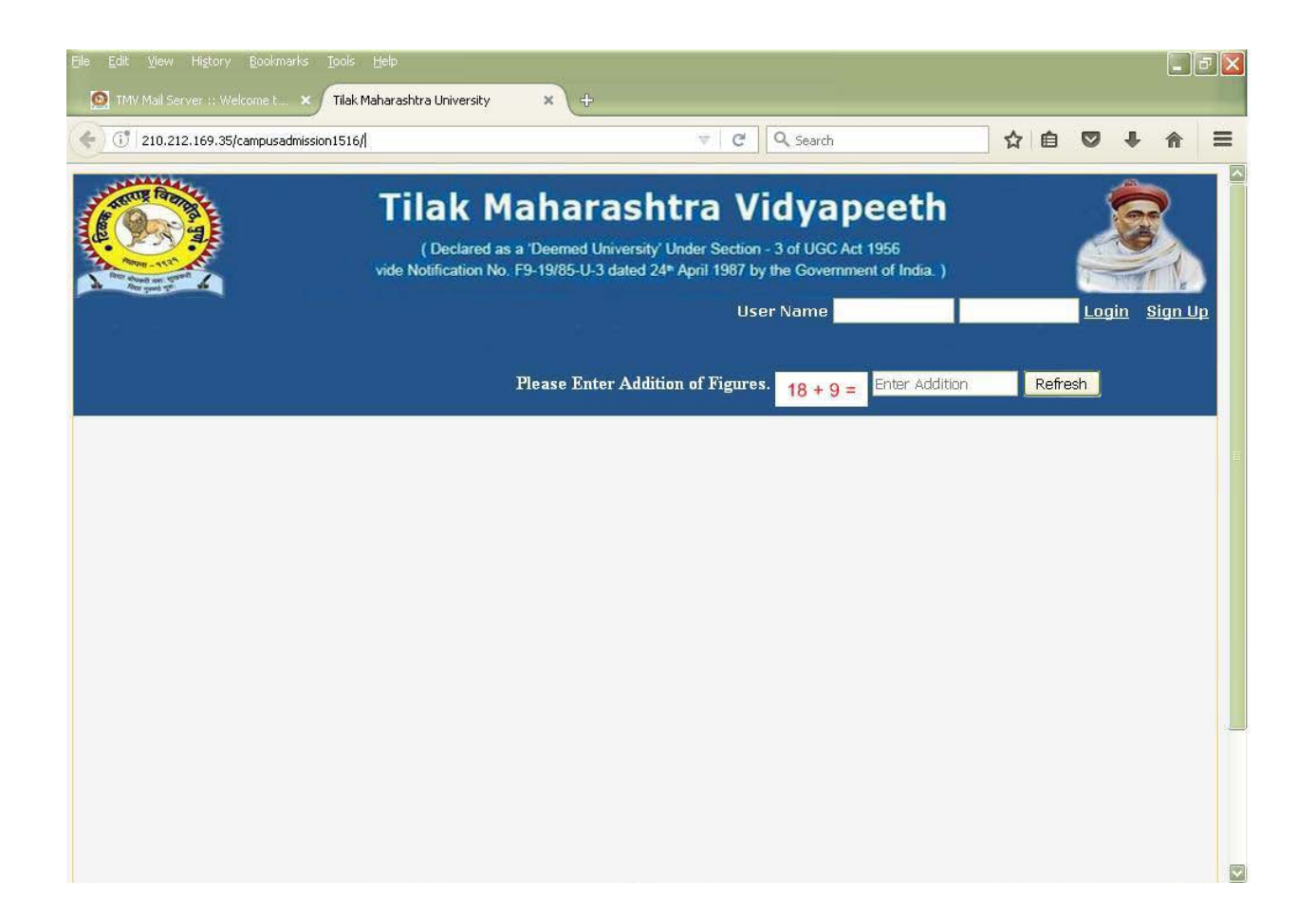

After login student see this screen

Please select Admission1 menu from Menu list

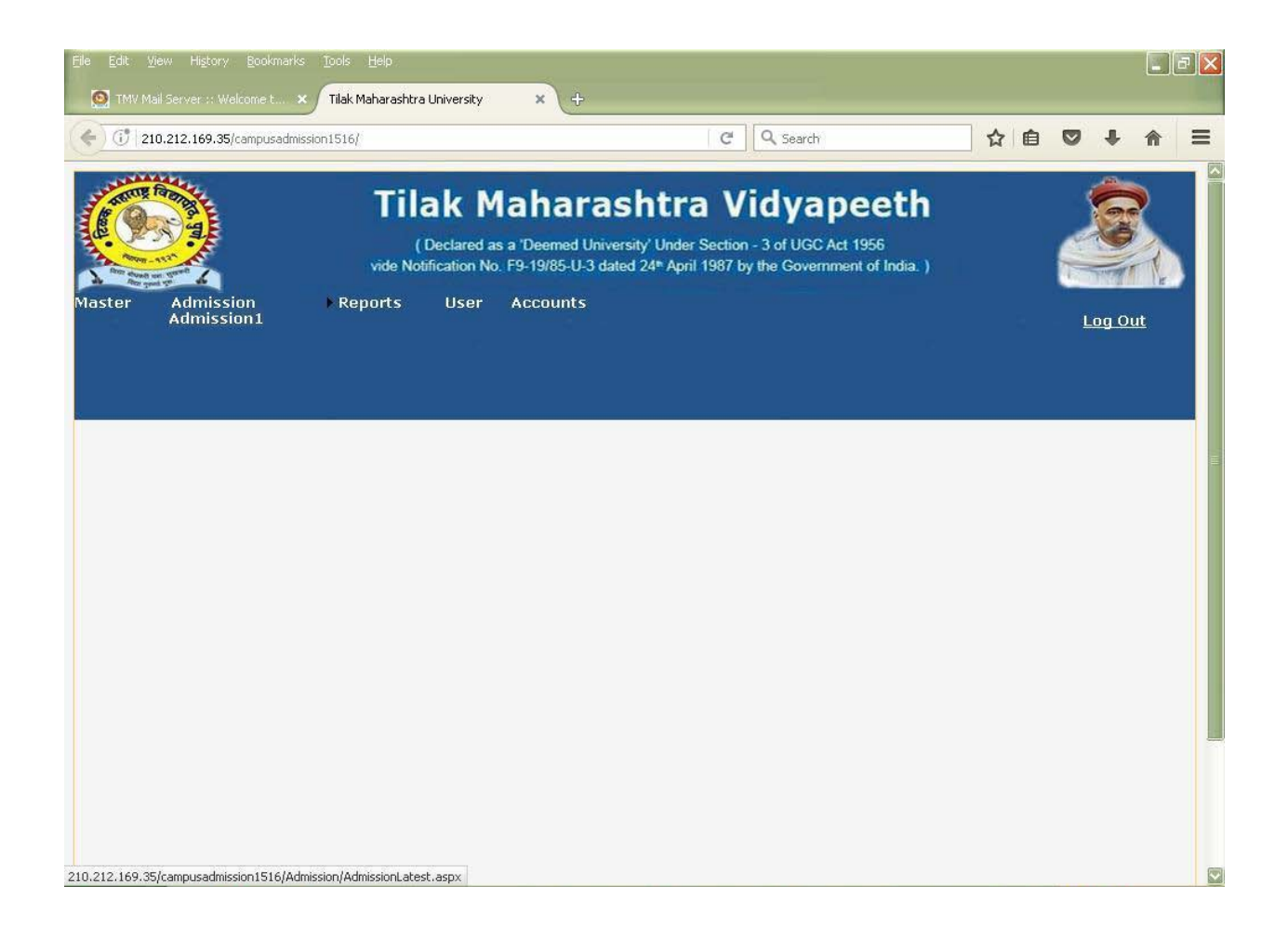

Student will see the Course information

There is no selection for Campus and Information Center List

Enter code of course that student want to take admission in course code box then select course from courselist

Select appropriate medium and eligibility.

Then click on Go To Personal Information Link

| Edit View History        | Bookmarks Tools Help<br>Icome t × Tilak Maharashtra Unive | ersity × +       |               |                           |              |                  |       |       |        |            | ð   |
|--------------------------|-----------------------------------------------------------|------------------|---------------|---------------------------|--------------|------------------|-------|-------|--------|------------|-----|
| ) (1)   210.212.169.35/  | campusadmission1516/                                      |                  |               | C Q Search                |              |                  | ☆     | ê     | 0 1    | · 俞        | =   |
|                          |                                                           |                  |               |                           |              |                  |       |       | Log    | <u>Out</u> |     |
|                          |                                                           |                  |               |                           |              |                  |       |       |        |            |     |
|                          |                                                           |                  |               |                           |              |                  |       |       |        |            |     |
|                          | Cam                                                       | ipus Admissio    | n Add - Yeai  | <mark>:: 2018 -201</mark> | .9           |                  |       |       |        |            | Î   |
| Do Not Enter             | PRN Number For The I                                      | New Addmiss      | ion. Enter Pl | RN number                 | for 2nd ye   | ar/3r            | d yea | ar ac | lmissi | on.        |     |
| PRN N                    | 10.                                                       | Enter PF         | RN            |                           |              |                  |       |       |        |            |     |
| ontent 1 goes her        | e Go To Personal Informati                                | nn               |               |                           |              |                  |       |       |        |            |     |
|                          |                                                           | Co               | urse Details: |                           |              |                  |       |       |        |            |     |
| IsForiegner              | O Yes 💿 No                                                |                  |               |                           |              |                  |       |       |        |            | =   |
| Campus                   | Tilak Maharashtra Vidyapee<br>*                           | th, Pune         |               |                           |              |                  |       |       | 001    | . 🔽        |     |
| Information<br>Center    | Tilak Maharashtra Vidyapee                                | th, Pune         |               |                           |              | ~                | *     |       | 001    |            |     |
| Course Code              |                                                           | Course           |               |                           |              |                  |       |       |        |            |     |
|                          | Calaat                                                    | Select           |               |                           | <b></b>      |                  |       |       |        |            |     |
| Medium                   | *                                                         |                  |               |                           |              |                  |       |       |        |            |     |
| Provisional<br>Admission | 🔿 Yes 💿 No                                                | Eligibility      | Select<br>*   |                           |              |                  |       |       |        |            |     |
| Center Change            | Old Center                                                |                  |               |                           |              | NOC              |       |       |        |            |     |
| Language                 | *                                                         | ~                |               |                           |              |                  |       |       |        |            | 100 |
|                          | Designed, Develop <u>ed, Hos</u>                          | ted & Maintainer | By EDP Dept   | Of Tilak M <u>ahar</u>    | ashtra Vidva | peeth <u>-</u> P | une.  |       |        |            |     |

Student must Fill All Mandatory Fields.

Annual Income should be Numeric (like -100000)

If sub-caste is not available in subcaste list then student have to select (---) from subcaste list

Student from outside Maharashtra must write their full permanent address in Perm. Address Box

If student couldn't find expected district then please select any one from list In Permanent District List

Mobile, Email are compulsory.

Student must upload his Aadhar card details

| 🗊   210.212.169.35/campus | admission1516/    |                  |                                   | C Q S       | earch | t             | 2 1 1   | 2 I   | <b>ト 余</b> | t.  |
|---------------------------|-------------------|------------------|-----------------------------------|-------------|-------|---------------|---------|-------|------------|-----|
|                           |                   |                  |                                   |             |       | -             |         | Log   | <u>Out</u> |     |
|                           |                   |                  |                                   |             |       |               |         |       |            |     |
| ntent 2 goes here Go      | To Educational de | atils Go         | Back To Course Infor              | mation      |       |               |         |       |            |     |
|                           |                   |                  | Personal Inforn                   | nation:     |       |               |         |       |            | ^   |
| Student Name              |                   | *                | *                                 |             | *     | *             |         |       |            | 3   |
|                           | Last Name         |                  | First Name                        | Middle Name |       | Mother's Name |         |       |            |     |
| Gender                    |                   | ) Trans<br>ender | Date of Birth                     |             | *     |               | Age : ( | ) Yrs |            | E   |
| Marital Status            | Select            | *                |                                   |             |       |               |         |       |            | 575 |
| Religion                  | Select 🗸          | *                | Caste                             | Select      |       | Sub Caste     | Select  |       |            |     |
| Blood Group               | Select            | ]                |                                   |             |       |               | æ       |       |            |     |
| Employed                  | ⊙Yes ONo          |                  | Annual<br>Income/Family<br>Income | *           | Rs    |               |         |       |            |     |
| Handicapped               | Select 🔍          | *                | Description None                  |             |       |               |         |       |            |     |
|                           |                   |                  |                                   | Dural       |       | Over ONe      |         |       |            |     |

Student must enter their latest qualification in first row of education details

If student have his second qualification details then enter into second row or else repeat same as first row

After successful uploading the doc then student can see uploaded doc name along with tick mark in from of upload button.

Upload documents 1 after another.

## 1<sup>st</sup> 2 docs are compulsory.

| () 210.212.169.35/ | campusadmission1516/               |                 |                     | C Q         | Search    |            | z | 计自   |        | +     | ⋒         |        |
|--------------------|------------------------------------|-----------------|---------------------|-------------|-----------|------------|---|------|--------|-------|-----------|--------|
| а                  |                                    | 5               |                     |             |           | -          |   |      | ų      | og Ou | <u>it</u> |        |
|                    |                                    |                 |                     |             |           |            |   |      |        |       |           |        |
| ntent 3 goes her   | <mark>e Go To Passport Info</mark> | rmation Go Back | To Personal Infor   | nation      |           |            |   |      |        |       |           |        |
| 2                  |                                    |                 | Education:          |             |           |            |   |      |        |       |           |        |
|                    |                                    | Education       | n: All Fields Are I | Mandetary.  |           |            |   |      |        |       |           |        |
| 1                  |                                    | Enter           | Latest Two Qualifi  | cation.     |           |            |   |      |        |       |           | Ē      |
| Qualification      | University/Board                   | Year of Passing | Percentage          | Class       |           | Grade      |   | Desc | riptio | n     |           |        |
|                    | Select 🔽                           | 2018            |                     | Select      |           | Select     | ~ | None |        |       |           |        |
|                    | Select 💟                           | 2018            | 96                  | Select      |           | Select     | ~ | None |        |       |           | (IIII) |
|                    |                                    |                 | Documents:          |             |           |            |   |      |        |       |           |        |
|                    |                                    | Size Of The Do  | ocument Should L    | ess han 500 | )kb.      |            |   |      |        |       |           |        |
|                    | Upload Documents                   |                 |                     |             |           |            |   |      |        |       |           |        |
| Document 1         | * Browse No file se                | elected.        |                     | Eligit      | oility Ma | arkSheet   |   |      |        |       |           |        |
| Document 2         | * Browse No file se                | elected.        |                     | L.C/        | т.с./м    | igration 🔵 |   |      |        |       |           |        |
| Document 3         | Browse No file se                  | elected.        |                     | Caste       | Certific  | ate/Other  |   |      |        |       |           |        |

This screen is available only for Foreigner Student

No need to fill this screen by Student who's nationality is Indian

| 🕕   210.212.169.35/ca        | mpusadmission1516/ |                         | C Q                       | Search     | 1 | 1 A | 0 | +     | ⋒  |
|------------------------------|--------------------|-------------------------|---------------------------|------------|---|-----|---|-------|----|
|                              |                    |                         |                           |            |   |     | L | og Ou | t  |
|                              |                    |                         |                           |            |   |     |   |       |    |
|                              |                    |                         |                           |            |   |     |   |       |    |
| ntent 4 anes here            | Go To Image Unio   | ad Go Back To Education | al deatils                |            |   |     |   |       | ij |
|                              | ee te mage epie    | Passno                  | rt Information:           |            |   |     |   |       | 4  |
|                              |                    | For Foriogner Ctude     | et All Fields Are Compuls | 07/        |   |     |   |       |    |
| Passport<br>Number           |                    | roi ronegnei Stude      | it Air rielus Are compuis | ory.       |   |     |   |       |    |
| Passport Issue<br>date       |                    |                         | Passport Expiry<br>Date   |            |   |     |   |       |    |
| Visa No                      |                    |                         | Visa Type                 |            |   |     |   |       |    |
| Visa Validity<br>From        |                    |                         | Visa Validity To          |            |   |     |   |       |    |
| Country                      | Select             |                         | Issuing<br>Authouirty     |            |   |     |   |       |    |
| Residential<br>Permit Number |                    |                         |                           |            |   |     |   |       |    |
| Resident<br>Validity From    |                    |                         | Resident<br>Validity To   |            |   |     |   |       |    |
| Visa Renew                   |                    |                         | UID                       |            |   |     |   |       |    |
| Nationality                  | Select 😽           |                         | Checked By                | Select 💌   |   |     |   |       |    |
| C Form                       | 🔿 Yes 💿 No         |                         | Mark Transcript           | ○Yes ◉No   |   |     |   |       |    |
| House<br>Agreement           | Oves ONo           |                         | Medical Test              | O Yes 💿 No |   |     |   |       | 1  |
| Scholarship                  | Ves 💿 No           |                         | Sponsorship               | 🔿 Yes 💿 No |   |     |   |       |    |

In this screen student can upload his photo.

After successfully enter fields student have to click on Save Admission Button

If all mandatory fields are fill correctly the student will receive following message

"Record Added Successfully – TRN – 00000000000"

0 indicate the TRN No.

Student have to write there TRN no immediately for further Process.

|                                 | ime t 🗙 🛛 Tilak Maharashtra Ur                                    | niversity 🗙 | <b>\</b> +                                     |                     |                          |                           |          |        |        |   |
|---------------------------------|-------------------------------------------------------------------|-------------|------------------------------------------------|---------------------|--------------------------|---------------------------|----------|--------|--------|---|
| 🗊   210.212.169.35/ca           | mpusadmission1516/                                                |             |                                                | C                   | Q Search                 |                           | ☆自       | Ø      | ÷      | ⋒ |
| n                               |                                                                   |             |                                                |                     |                          |                           |          | Ļ      | og Ou  |   |
|                                 |                                                                   |             |                                                |                     |                          |                           |          |        |        |   |
|                                 |                                                                   |             |                                                |                     |                          |                           |          |        |        |   |
|                                 |                                                                   |             |                                                |                     |                          |                           |          |        |        |   |
|                                 |                                                                   |             |                                                |                     |                          |                           |          |        |        |   |
|                                 |                                                                   |             |                                                |                     |                          |                           |          |        |        |   |
|                                 |                                                                   |             |                                                |                     |                          |                           |          |        |        |   |
|                                 |                                                                   |             |                                                |                     |                          |                           |          |        |        |   |
|                                 |                                                                   |             | unload Dhote                                   |                     |                          |                           |          |        |        |   |
| Prospectus No.                  | 0                                                                 |             | Upload Photo                                   | 1                   |                          |                           |          |        |        |   |
| Prospectus No.                  | 0                                                                 |             | Upload Photo                                   | ::                  |                          | 123                       |          |        |        |   |
| Prospectus No.<br>Student Photo | 0<br>Browse No file selec                                         | teri 🗖      | Upload Photo                                   | 1:×                 |                          | ß                         |          |        |        |   |
| Prospectus No.<br>Student Photo | 0<br>Browse No file selec                                         | ted.        | Upload Photo<br>Upload Photo                   | B                   |                          | Da a                      |          |        |        |   |
| Prospectus No.<br>Student Photo | Browse No file select                                             | ted.        | Upload Photo<br>Upload Photo                   | :<br>•              | lu ing home in           |                           |          |        |        |   |
| Prospectus No.<br>Student Photo | Browse No file select                                             | ted.        | Upload Photo<br>Upload Photo<br>.ess Than 100k | :<br>)<br>(b. & On  | ly jpg, bmp, jp          | eg image fo               | ormats a | re av  | alable |   |
| Prospectus No.<br>Student Photo | D<br>Browse No file selec<br>Size Of The Photo<br>Save Admission  | ted.        | Upload Photo<br>Upload Photo<br>.ess Than 100k | ::<br>)<br>(b. & On | ly jpg, bmp, jp<br>Clear | eg image fo<br>All Fields | ormats a | ire av | alable |   |
| Prospectus No.<br>Student Photo | D<br>Browse No file select<br>Size Of The Photo<br>Save Admission | ted.        | Upload Photo<br>Upload Photo<br>.ess Than 100k | ::<br>)<br>(b. & On | ly jpg, bmp, jp<br>Clear | eg image fo<br>All Fields | ormats a | ire av | alable |   |

Student will receive the confirmation message.

Student must have to write/remember TRN and email his/her details to concern department

| ← → C û ① ½ 210.212.169.35/campusadmission1516/ ···· ♥ ★ Q. Search   vide Notification No. F9-19/85-U-3 dated 24 <sup>®</sup> April 1987 by the Government of India. )   Master Admission Reports User Accounts | ± II\ □           |
|----------------------------------------------------------------------------------------------------|-------------------|
| vide Notification No. F9-19/85-U-3 dated 24 <sup>®</sup> April 1987 by the Government of India. )<br>Master Admission Reports User Accounts                                                                     | The second second |
|                                                                                                    | Log Out           |
|                                                                                                    |                   |
| Admission Succusessfull, Your TRN Is- 113001256                                                                                                    |                   |
| Prevent this page from creating additional dialogs                                                                                                    |                   |
| ОК                                                                                                    |                   |
|                                                                                                    |                   |
|                                                                                                    |                   |
|                                                                                                    |                   |
|                                                                                                    |                   |
|                                                                                                    |                   |
|                                                                                                    |                   |

## After successfully getting TRN Student have to email his details in following format

Student Name –

Applied Course Name -

TRN –

On admission@tmv.edu.in and Concern Department.

Note - For any technical assistance send email on <a href="mailto:software\_support@tmv.edu.in">software\_support@tmv.edu.in</a>

With student name, mobile, issue, and screenshot

**Note** - Student must send self attested Xerox copies of all the documents along with Admission Form to TMV

## Thank You